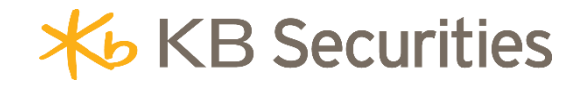

# HƯỚNG DẪN ĐẶT LỆNH ĐIỀU KIỆN STO

## KB BUDDY WTS & KB BUDDY PRO

### **Μ**ụ<mark>c lục</mark>

| 1. | Khái niệm                  | 3   |
|----|----------------------------|-----|
| 2. | Mục đích                   | 3   |
| 3. | Quy định hủy/sửa lệnh STO  | . 3 |
| 4. | Ví dụ                      | . 3 |
| 5. | Các bước đặt lệnh          | . 5 |
| 6. | Quản lý lệnh điều kiện STO | 6   |

#### 1. Khái niệm

**Lệnh dừng (STO)** là lệnh Mua/Bán có hiệu lực từ một đến nhiều ngày với khối lượng và giá đặt được xác định trước. Trong đó:

- Khối lượng: Là khối lượng chứng khoán Nhà đầu tư thiết lập.
- Giá đặt: Là mức giá Nhà đầu tư thiết lập được đẩy vào hệ thống khi lệnh thỏa mãn điều kiện kích hoạt. Giá đặt có thế là mức giá giới hạn (LO) hoặc giá thị trường.
- Giá kích hoạt: Là mức giá Nhà đầu tư thiết lập, khi giá thị trường tăng hoặc giảm qua giá kích hoạt thì lệnh sẽ được kích hoạt tại phiên khớp lệnh liên tục (lệnh không kích hoạt trong phiên ATO và ATC). Trong đó:
  - Nếu chọn điều kiện "≥": Lệnh sẽ được kích hoạt khi Giá thị trường ≥ Giá kích hoạt.
  - Nếu chọn điều kiện "≤": Lệnh sẽ được kích hoạt khi Giá thị trường ≤ Giá kích hoạt

#### - Kiểu kích hoạt:

- Phát sinh một lần: trong thời gian hiệu lực, lệnh chỉ được kích hoạt một lần duy nhất khi thỏa mãn điều kiện giá kích hoạt.
- Khớp đủ khối lượng đặt: trong thời gian hiệu lực, lệnh sẽ được kích hoạt nếu thỏa mãn điều kiện cho đến khi khớp đủ khối lượng.
- Ngày hết hạn: Lệnh có hiệu lực từ ngày đặt cho đến hết Ngày hết hạn hoặc cho đến khi khớp đủ khối lượng.

#### 2. Mục đích

Giúp Nhà đầu tư tự động đặt lệnh theo mức giá mong muốn mà không cần theo dõi thị trường liên tục.

#### 3. Quy định hủy/sửa lệnh STO

- Không được phép SửA lệnh gốc và các lệnh con đã phát sinh. Nhà đầu tư có thể HỦY lệnh gốc và đặt lại (nếu cần).
- Chỉ được phép HỦY lệnh gốc khi ở trạng thái Chờ kích hoạt hoặc Đã kích hoạt. Không được HỦY lệnh gốc trong phiên ATC.
- Khi thực hiện HỦY lệnh gốc, hệ thống sẽ hủy lệnh con đã phát sinh nếu lệnh con chưa khớp hoặc khớp 1 phần.
- Không được phép HỦY lệnh con của lệnh điều kiện STO.
- 4. Vídų

#### Ví dụ 1: Đặt lệnh STO mua cổ phiếu khi giá giảm với kiểu kích hoạt Phát sinh một lần.

Ngày 20/03/2025, giá khớp lệnh của cổ phiếu VPB là 19.4 và đang có xu hướng giảm, nhà đầu tư (NĐT) dự đoán giá cổ phiếu VPB sẽ điều chỉnh xuống mức 18.5 rồi tăng trở lại. Do không có thời gian để theo dõi thị trường nên muốn sử dụng lệnh STO để đặt mua 10,000 VPB với giá MTL khi giá thị trường **≤ 18.5**. NĐT có thể đặt lệnh điều kiện STO như sau:

| О Арв                     | × 10 🚯 🗸            | Lệnh mua định kỳ |                                                                 |
|---------------------------|---------------------|------------------|-----------------------------------------------------------------|
| Mua 🚺 i                   | Bán 🔾 VP            | 8 <u>2</u> x     | KL tối đa 5,951,669 Sức mua 78,740,584,996 TL vay 0% Rtt 10000% |
| Khối lượng                | Giá đặt             |                  | Kích hoạt khi <b>giá thị trường</b>                             |
| - (3) 10,000              | +                   | MTL 4            | ≤ - 18.5 <mark>5</mark> +                                       |
|                           |                     | MTL              |                                                                 |
| Kiểu kích hoạt            | Ngày hết l          | iạn              |                                                                 |
| Phát sinh một lần         | <u>6)</u> ▼ 21/03/2 | 025 🕧 🖯          | Mua 8 Lưu lệnh                                                  |
| Đặt lệnh nhanh - F2 091Cl | 001552.SA           |                  |                                                                 |

- (1) Chọn lệnh MUA
- (2) Mã: Nhập mã VPB
- (3) Khối lượng: Nhập 10,000
- ✓ (4) Giá đặt: chọn MTL
- ✓ (5) Kích hoạt khi giá thị trường ≤: 18.5
- (6) Kiểu kích hoạt: chọn Phát sinh một lần
- (7) Ngày hết hạn: nhập ngày hết hạn mong muốn là 21/03/2025
- ✓ (8) Nhấn Mua, nhập mã xác thực OTP để hoàn tất.

#### Hệ thống kích hoạt lệnh như sau

- Trường hợp trong phiên giao dịch ngày 20/03/2025, giá khớp lệnh của VPB là 18.4, lệnh thỏa mãn điều kiện và được kích hoạt, sinh lệnh con gửi vào sàn với khối lượng 10.000 giá MTL. Cuối ngày 20/03/2025, lệnh STO hết hiệu lực do NĐT chọn kiểu kích hoạt Phát sinh một lần.
- Trường hợp trong phiên giao dịch ngày 20/03/2025, giá khớp lệnh của VPB là 19.1, lệnh không thỏa mãn điều kiện, không được kích hoạt. Đến phiên giao dịch ngày 21/03/2025, giá khớp lệnh của VPB là 18.7, lệnh không thỏa mãn điều kiện, không được kích hoạt. Cuối ngày 21/03/2025, lệnh STO hết hiệu lực.
- Ví dụ 2: Đặt lệnh STO bán cổ phiếu khi giá tăng với kiểu kích hoạt là Khớp đủ khối lượng đặt Ngày 18/03/2025, giá khớp lệnh của mã TPB là 16.3. Nhà đầu tư (NĐT) không có nhiều thời gian theo dõi thị trường, mong muốn chốt lời khi giá thị trường chạm mức giá 17 nên sử dụng lệnh STO để bán hết 10.000 TPB với giá 17.1. NĐT có thể đặt lệnh điều kiện STO như sau:

| Lênh thường                | S      | TO 🚺 🕚 | <u> </u>   | Lênh n            | nua định ký |      |        |         |               |             |       |     |       |      |
|----------------------------|--------|--------|------------|-------------------|-------------|------|--------|---------|---------------|-------------|-------|-----|-------|------|
| Mus                        | 1      | Bán    | 0          | 178               | 2           | ×    | KL 15  | da Ø    | Súcimus       | 146,829,243 | TLvsy | 50% | 10000 | 000% |
| khối lượng                 |        |        | Çiê (      |                   |             |      | Kich b | ogt khi | giá thị trườn | 9           |       |     |       |      |
|                            | 10,000 | 3      |            |                   | 17.1        | 4) + |        |         | 17            | (5)         |       |     |       |      |
| Kiếu kích hoạ              |        |        | Li<br>Ngir | 9 (r<br>y hết họn | n           |      |        |         |               |             |       |     |       |      |
| Kháp đủ khối lượng đặt 🕤 👻 |        |        | • 21       | /03/202           | s 🕜         | 8    | 1      | Bán     | 3) 🗍 Luu      | lijnh       |       |     |       |      |

- (1) Chọn lệnh Bán
- ✓ (2) Mã: Nhập mã TPB
- (3) Khối lượng: Nhập khối lượng 10,000
- ✓ (4) Giá đặt: Nhập giá 17.1
- ✓ (5) Kích hoạt khi giá thị trường: ≥ 17

- ✓ (6) Kiểu kích hoạt: chọn "Khớp đủ khối lượng đặt".
- (7) Ngày hết hạn: nhập ngày hết hạn mong muốn là 21/03/2025
- ✓ (8) Nhấn Bán, nhập mã xác thực OTP để hoàn tất.

#### Hệ thống kích hoạt lệnh như sau:

- Trường hợp trong phiên giao dịch ngày 18/03/2025, giá khớp lệnh của TPB là 16.3, lệnh điều kiện gốc ở trạng thái Chờ kích hoạt. Khi giá thị trường của TPB tăng lên 17, lệnh thỏa mãn điều kiện và được kích hoạt sinh lệnh con đẩy vào sàn với khối lượng 10,000, giá 17.1.
  - Giả sử lệnh con khớp 1 phần, khớp được 3,000. Trong phiên giao dịch ngày 19/03/2025, giá khớp lệnh của TPB là 17, lệnh điều kiện tiếp tục được kích hoạt sinh lệnh con đẩy vào sàn với khối lượng 7,000, giá 17.1, lệnh con khớp hết 7,000. Lúc này lệnh điều kiện gốc ở trạng thái Hoàn tất vì đã khớp đủ khối lượng 10,000.
  - Giả sử lệnh con không khớp. Vào các ngày giao dịch tiếp theo, nếu giá thị trường thỏa mãn điều kiện, lệnh điều kiện sẽ được tiếp tục được kích hoạt cho đến khi khớp đủ khối lượng hoặc hết hiệu lực vào cuối ngày 21/03/2025.
- Trường hợp trong các phiên giao dịch từ ngày 18/03 đến 21/03, giá thị trường không thỏa mãn điều kiện, lệnh không được kích hoạt. Đến cuối ngày 21/03/2025 lệnh điều kiện gốc hết hiệu lực.

#### 5. Các bước đặt lệnh

#### \* KB Buddy WTS

- Bước 1: Nhà đầu tư đăng nhập vào <u>https://kbbuddywts.kbsec.com.vn/;</u> chọn Giao dịch chứng khoán/ Đặt lệnh hoặc nhấn nút "Đặt lệnh nhanh F2"
- Bước 2: Chọn tiểu khoản giao dịch, chọn tab Lệnh điều kiện và nhấn chọn Lệnh STO

| Q. Thêm mã vào wa           | atchlist | Danh mục 091C | 918092 👻 |             |       |   |           |     |       |       |            |      |      |       |        |       |      |       |          |         |      |    |
|-----------------------------|----------|---------------|----------|-------------|-------|---|-----------|-----|-------|-------|------------|------|------|-------|--------|-------|------|-------|----------|---------|------|----|
| MICK                        | Trần     | Sàn           |          | Tống 🕨      |       |   |           | mua |       |       |            | Khớp | lệnh |       |        | Du    | rbán |       |          | C10     | Thio | то |
| ing on                      |          |               |          | KL          | Giá 3 |   | Giá 2     |     | Giá 1 |       |            |      |      | Giá 1 |        | Giá 2 |      | Giá 3 |          |         |      |    |
| 🗏 SCJ                       |          |               |          |             |       |   |           |     |       |       |            |      |      |       |        |       |      |       |          |         |      |    |
| П НИТ                       |          |               |          |             |       |   |           |     |       |       |            |      |      |       |        |       |      |       |          |         |      |    |
| R VPB                       |          |               |          | 7,723,40    |       |   |           |     |       |       |            |      |      |       |        |       |      |       | 1,504,10 |         |      |    |
| ECEO                        |          |               | 28.80    |             |       |   |           |     |       |       |            |      |      |       |        |       |      |       |          |         |      |    |
| я трв                       |          |               |          | 1,702,70    |       |   |           |     |       |       |            |      |      |       | 158,00 |       |      |       |          |         |      |    |
| Lệnh thường                 | Lệnh đi  | iều kiện 🗸 🗸  | Lệnh r   | mua định kỳ |       |   |           |     |       |       |            |      |      |       |        |       |      |       |          |         |      | 8  |
| Mua                         |          |               |          |             |       | E |           |     |       | 95,30 | 13,648,643 |      |      | 0.00  | 0.0    | 0%    | ·    |       |          |         |      | •  |
|                             | SE0      |               |          |             |       |   | KL tối đa |     |       |       |            |      |      |       |        |       |      |       |          |         |      |    |
| Khối lượng đá               |          |               | a đặt    |             |       |   |           |     |       |       |            |      |      |       |        |       |      |       |          |         |      |    |
| - L                         |          |               | <u> </u> |             |       | + |           |     |       |       | 10000%     |      |      |       |        |       |      |       | ſ        | ļ       |      |    |
| 25% 50<br>Khối lượng đặt ki |          |               |          |             |       |   |           |     |       |       |            |      |      |       |        |       |      |       | Không có | dữ liêu |      |    |
| 🗌 Lưu lệnh                  | Tống G   | TGD: -        |          | Mus         |       | C |           |     |       |       |            |      |      |       |        |       |      |       |          |         |      |    |
| Đặt lệnh nhanh - F          | F2 0916  |               |          |             |       |   |           |     |       |       |            |      |      |       |        |       |      |       |          |         |      |    |

- Bước 3: Nhập thông tin của lệnh
  - Chọn lệnh Mua/Bán
  - Nhập Mã
  - Nhập Khối lượng
  - Nhập Giá đặt
  - Nhập **giá Kích hoạt** ≤ hoặc ≥
  - Chọn Kiểu kích hoạt
  - Nhập Ngày hết hạn
  - Nhấn Mua/Bán

- Bước 4: Tại màn hình Xác nhận lệnh, nhập mã xác thực OTP để hoàn tất.

#### KB Buddy Pro

- Bước 1: Nhà đầu tư đăng nhập vào tài khoản chứng khoán trên ứng dụng KB Buddy Pro
- Bước 2: Chọn Đặt lệnh
- Bước 3: Chọn Lệnh điều kiện, chọn lệnh STO

| 9:3                  | 83 🔊              |                  | ul 🗢 💻                    |              |               |  |  |  |  |  |  |
|----------------------|-------------------|------------------|---------------------------|--------------|---------------|--|--|--|--|--|--|
| 09100                | )44738MA          | S6               | Nộp tiền                  |              |               |  |  |  |  |  |  |
| Lệnh thườ            | ng Lệnh           | nhanh L          | .ệnh mua đị               | nh kỳ        | STO -         |  |  |  |  |  |  |
|                      | MUA               |                  |                           | BÁN          |               |  |  |  |  |  |  |
| Q                    | Mã cổ phi         | ếu               |                           | L []         | •             |  |  |  |  |  |  |
| 0.00                 | 0.0               | Tổng I<br>SM   1 | KL<br>『L vay              |              | 0<br>0   0%   |  |  |  |  |  |  |
| 50%                  |                   |                  |                           |              | 50%           |  |  |  |  |  |  |
| Trần<br>Cao          | 0.0               | TC<br>TB         | 0.0<br>0.0                | Sàn<br>Thấp  | 0.0<br>0.0    |  |  |  |  |  |  |
| Khối lượ             | ng                |                  | -                         | 0            | +             |  |  |  |  |  |  |
| Giá đặt (            | ×1,000)           |                  | -                         | 0            | +             |  |  |  |  |  |  |
|                      |                   |                  | LO                        | MP           |               |  |  |  |  |  |  |
| Kích hoạ<br>thị trườ | it khi giá<br>Ing | 2                | -                         | 0            | +             |  |  |  |  |  |  |
| Kiểu kícl            | n hoạt            |                  | Phát sir                  | nh một lần   | •             |  |  |  |  |  |  |
| Ngày hế              | t hạn             |                  | 25/04/2                   | 025          | Ē             |  |  |  |  |  |  |
| KL tối đa            | 3                 |                  |                           | 0            | Lưu lệnh      |  |  |  |  |  |  |
| _                    |                   |                  |                           |              | _             |  |  |  |  |  |  |
|                      |                   | Xác nh           | ạn MUA                    |              |               |  |  |  |  |  |  |
| ()<br>Trang c        | thủ Tài s         | )<br>iàn Đặt     | <mark>?</mark><br>lệnh Số | (р<br>lệnh т | 00<br>iện ích |  |  |  |  |  |  |

- Nhấn Mua/Bán
- o Nhập Mã
- Nhập Khối lượng
- Nhập Giá đặt
- o Chọn **Kích hoạt khi giá thị trường ≤** hoặc ≥
- Chọn Kiểu kích hoạt
- Nhập Ngày hết hạn
- Nhấn Xác nhận Mua/Bán
- **Bước 4**: Tại màn hình Xác nhận lệnh, nhập mã xác thực OTP để hoàn tất.

#### 6. Quản lý lệnh điều kiện STO

#### KB Buddy WTS

Nhà đầu tư có thể tra cứu, theo dõi các lệnh điều kiện STO trên kênh **KB Buddy WTS** tại mục **Giao dịch chứng khoán/Sổ lệnh/Quản lý lệnh điều kiện.** 

- Có thể lọc theo các tiêu chí: Lệnh (mua/bán), loại lệnh điều kiện và Trạng thái

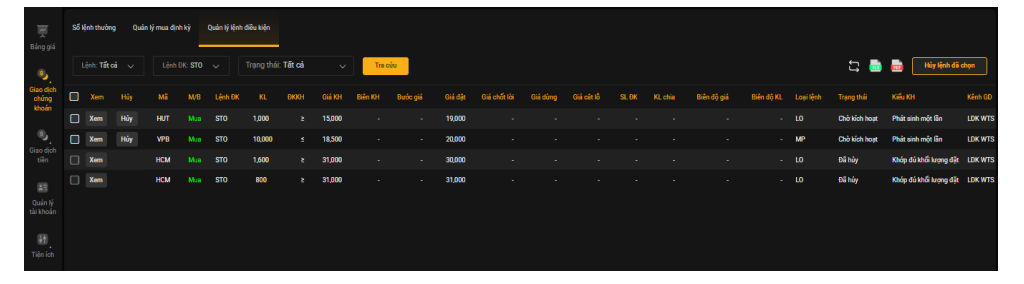

- Chọn **"Hủy"** nếu Khách hàng muốn Hủy lệnh gốc (đối với các lệnh được phép Hủy)
- Chọn **"Xem"** để xem thông tin chi tiết lệnh gốc và lệnh kích hoạt.

| Thông tin chi tiết                        |            |              |              |           |                   |           |  |  |  |  |  |  |  |
|-------------------------------------------|------------|--------------|--------------|-----------|-------------------|-----------|--|--|--|--|--|--|--|
| Thông tin lệnh gốc                        |            |              |              |           |                   |           |  |  |  |  |  |  |  |
| Lệnh ĐK                                   | STO        | Giá đặ       |              |           |                   | 20,000    |  |  |  |  |  |  |  |
| Tiểu khoản                                | SA         | Khối l       | ượng         |           | 10,000            |           |  |  |  |  |  |  |  |
| Loại lệnh                                 | Mua        | Kiểu k       | tích hoạt    |           | Phát sinh một lần |           |  |  |  |  |  |  |  |
| Mã chúng khoán                            | VPB        | Ngày         | hết hạn      |           | 21/03/2025        |           |  |  |  |  |  |  |  |
| Giá KH                                    | ≤ 18,500   | Trạng        | thái lệnh gố |           | Chờ l             | kích hoạt |  |  |  |  |  |  |  |
| Thông tin lệnh kích hoạt Lệnh kích hoạt t | thành công |              |              |           |                   | ţĵ        |  |  |  |  |  |  |  |
| Mã M/B Giá đặt Giá khóp                   | KL đặt     | KL khóp      | KL còn lại   | KL đã hủy | Trạng thái        | Loại lệnh |  |  |  |  |  |  |  |
|                                           |            |              |              |           |                   |           |  |  |  |  |  |  |  |
|                                           |            |              |              |           |                   |           |  |  |  |  |  |  |  |
|                                           | Khôi       | ng có dữ liệ | èu           |           |                   |           |  |  |  |  |  |  |  |

#### KB Buddy Pro

- Nhà đầu tư có thể tra cứu, theo dõi các lệnh điều kiện đã đặt trong ngày tại mục Sổ lệnh/QL
  lệnh điều kiện.
- Có thể lọc theo các tiêu chí: Lệnh (mua/bán), loại lệnh điều kiện và Trạng thái.
- Gạt sang trái và chọn "Hủy lệnh" nếu muốn Hủy lệnh gốc (đối với các lệnh được phép Hủy).
- Click vào từng dòng lệnh để xem thông tin chi tiết lệnh gốc và thông tin lệnh kích hoạt.

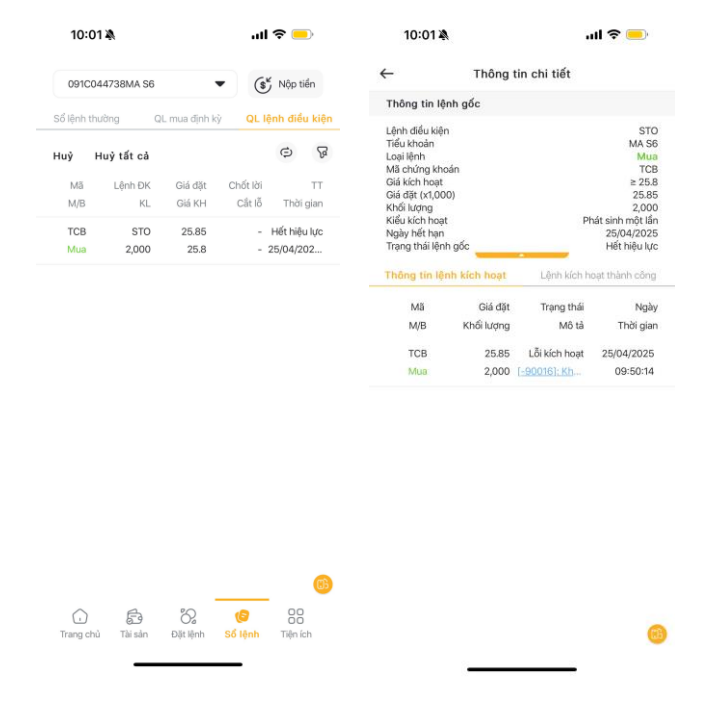